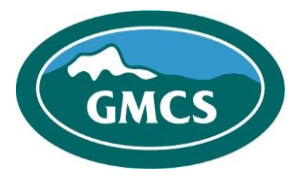

**Green Mountain Concert Services** 

 $\odot$ 

Assignar

# GMCS-Assignar, Fieldworker install, login & password setup/reset process.

## How to install and log into GMCS-Assignar, Fieldworker.

- 1) If needed, power on your Smart Device (Apple/Android).
- 2) Within your mobile device locate <u>Apple App-Store</u> or <u>Google-Play</u> App Store to download the Assignar App.
- 3) Within the <u>Apple App-Store</u> or <u>Google-Play</u> App Store, search for Assignar Fieldworker App.
- 4) Once located, download & install the Assignar Fieldworker App.
- 5) Once installed, locate the Assignar icon and tap the icon to open the Fieldworker App. -
- 6) The **GMCS Assignar-Fieldworker App** will open to the **Client ID** screen, as seen on the left, in the illustration below.
- 7) Enter: **GMCS** for the Client ID (**Note**: Can be Upper-Case or Lower-Case).
- 8) Once Client ID: GMCS is entered, select NEXT.
- 9) Next, input your email address supplied to GMCS.
- 10) Input your password created via your Assignar-Identity email (See Page 2).
- 11) Check that all Login information is correctly entered and tap the Login button.

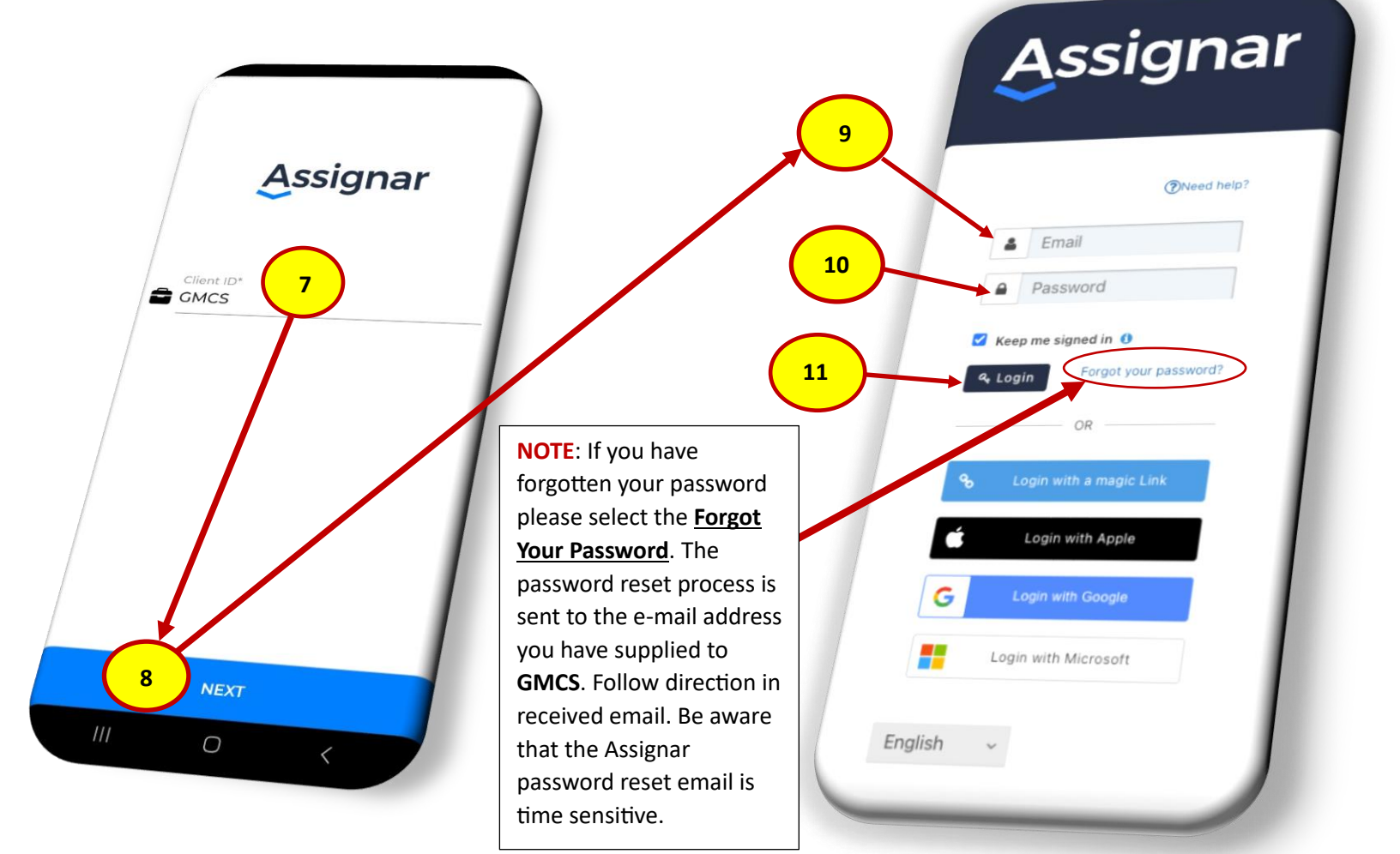

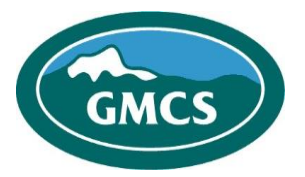

**Green Mountain Concert Services** 

## New Hire/New User, GMCS-Assignar Fieldworker: Password Setup

If you are a new user to the Assignar Fieldworker application you must first conduct an Assignar-Identity email address verification via your email address that you supplied to **GMCS**. Once ready to verify your email address go to your email address inbox and look for an email from "<u>Assignar Identity</u>". If you do not see an email from Assignar Identity in your inbox please check your spam/junk email folder. Please complete the Assignar Identity email verification process.

From: Assignar Identity <<u>noreply@assignar.com</u>> Date: Fri, Apr 19, 2024 at 11:43 AM Subject: Welcome to Assignar - Setup your password To: Gmcs Itdept2024 <<u>gmcsitdept2024@gmail.com</u>>

Once Assignar Identity email verification process is complete you can now set your password for your Fieldworker Account. In your email inbox look for an **Assignar-Identity** email, once located, open the email and you will see something similar to the following shown below: Please select **"Set Password"** (1) and then a popup box will appear so you can setup your Password (2), you will be logged in after you complete this request.

| HI GMCS!                                                                                                    |                                 |
|----------------------------------------------------------------------------------------------------|---------------------------------|
| Welcome to Assignar Identity.                                                                                  |                                 |
| Your Assignar access has been setup.                                                                           | You will be logged in after you |
| Before you can login, you will need to set a password, click on "Set Password" to continue.                    | complete this request.          |
| This link will expire in 7 days.                                                                               | 2 (PNeed help?                  |
|                                                                                                    | Password                        |
| Set Password                                                                                                   | Confirm password                |
|                                                                                                    |                                 |
| https://login.assignar.com/password/change/UpzmVEPHNOkgw/FSszkAvif0UO5cAfKeTiCTcsb00?                          | Keep me signed in 🚯             |
| <u>cuent no-da454acd-0527-4620-0cct-92151ce15c000acenantio-165ad020-c017-41a4-6003-</u><br><u>621f3abc3797</u> | → Submit                        |
|                                                                                                    |                                 |
| For any issues or questions please <u>log a support ticket</u> with Assignar Support                           | English 🗸                       |
| © Assignar 2023   Privacy Policy   Terms and Conditions                                                        |                                 |
|                                                                                                    |                                 |

\*\*\*\*\*For any login issues please create a Support Ticket with Assignar Support\*\*\*\*\* https://support.assignar.com/hc/en-au/requests/new

For GMCS-Assignar Support please contact:

**GMCS-Assignar Support Team:** 

Jason Clifford or Mark Shand

Email: assignar@gmcsusa.com

Call 802-404-3407

National Headquarters P.O. Box 4208 - Burlington, VT 05406 - Phone: 866.485.4627 - Fax: 802.662.1215 Info@gmcsusa.com - www.gmcsusa.com

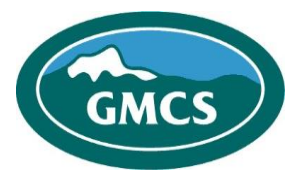

# **Green Mountain Concert Services**

### GMCS-Assignar, Fieldworker: Password Reset Process.

If you forgot your password click the "Forgot your password?" on the GMCS-Assignar, Fieldworker login screen.

| @Need relp? Email Password Veep me signed in @ Veep me signed in @ Veep me signed in @ Veep me signed in @ Veep me signed in @ OR | We've sent you an email containing a link that will<br>allow you to reset your password. Once you<br>receive the email follow the instructions to change<br>your password.<br>Return to login |
|----------------------------------------------------------------------------------------------------|----------------------------------------------------------------------------------------------------|
| OR                                                                                                    |                                                                                                    |
| <ul> <li>Login with a magic Link</li> <li>Login with Apple</li> </ul>                                                             | English V                                                                                                    |
| C Login with Google                                                                                                    |                                                                                                    |

\*\*\*\*\*For any login issues please create a Support Ticket with Assignar Support\*\*\*\*\*
<u>https://support.assignar.com/hc/en-au/requests/new</u>

#### For GMCS-Assignar Support please contact:

### **GMCS-Assignar Support Team:**

Jason Clifford or Mark Shand

Email: assignar@gmcsusa.com

Call 802-404-3407